在本校 myNTU 使用公務帳號登入後,需登出後,才能再以個人帳 號登入公文系統;或執行[刪除瀏覽資料]步驟。

刪除瀏覽資料操作步驟:

一、操作1:點選 Chrome 的瀏覽器右上角:

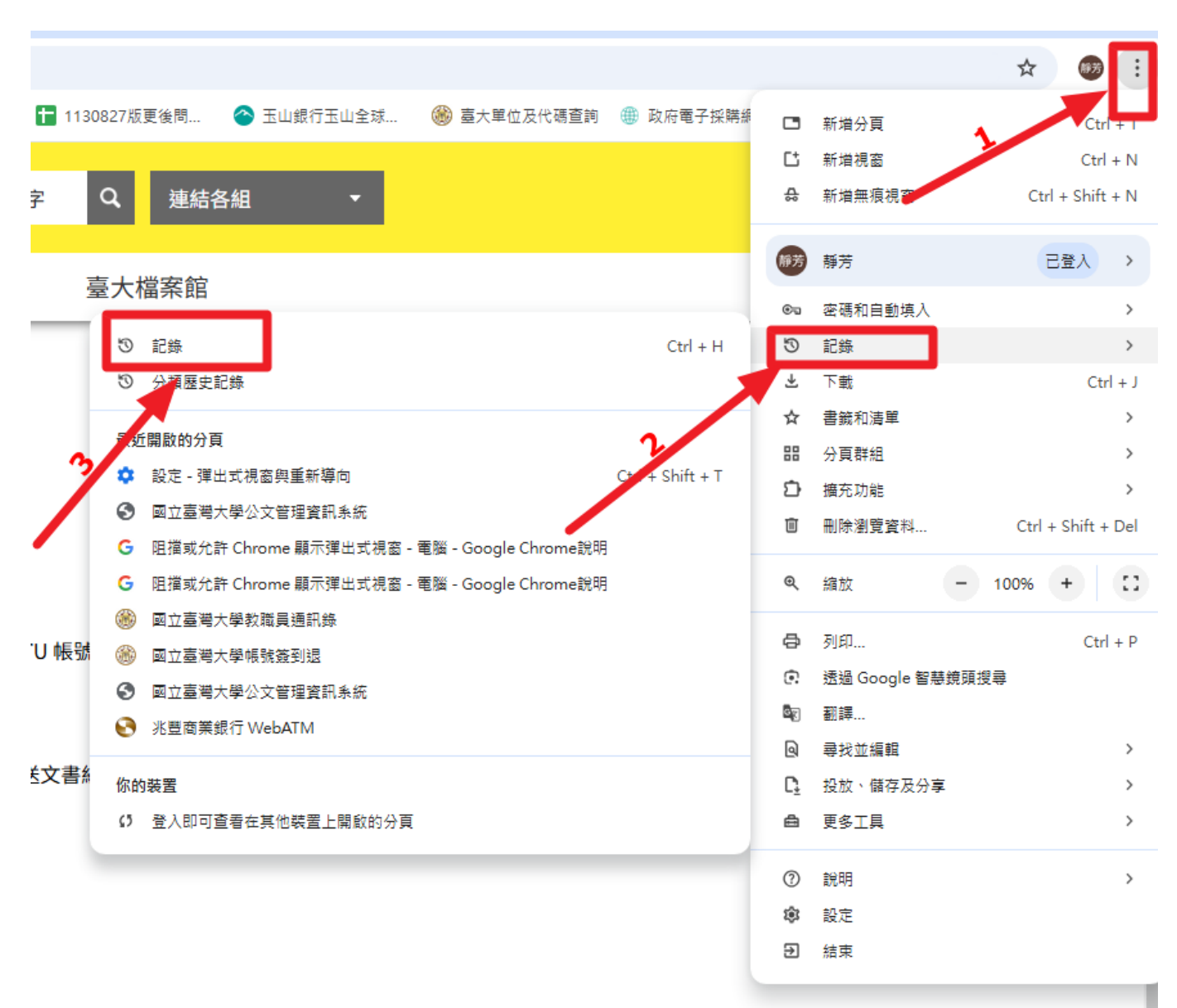

跳視窗,以免瀏覽器阻擋下

**بکر** ہ

## 二、操作 2\_見螢幕左側點選: ← → C ② Chrome Chrome://history □ ③ 郵件-donahuang... ⑧ myNTU臺大人口網 ③ 國立臺灣大學公文... □ 台大報修清單(提 ③ 歴史記錄 ③ Chrome 歴史記錄 □ 在其他裝置上開啟的分頁 ■ 剛除瀏覽資料 [2]

三、操作3:螢幕中間

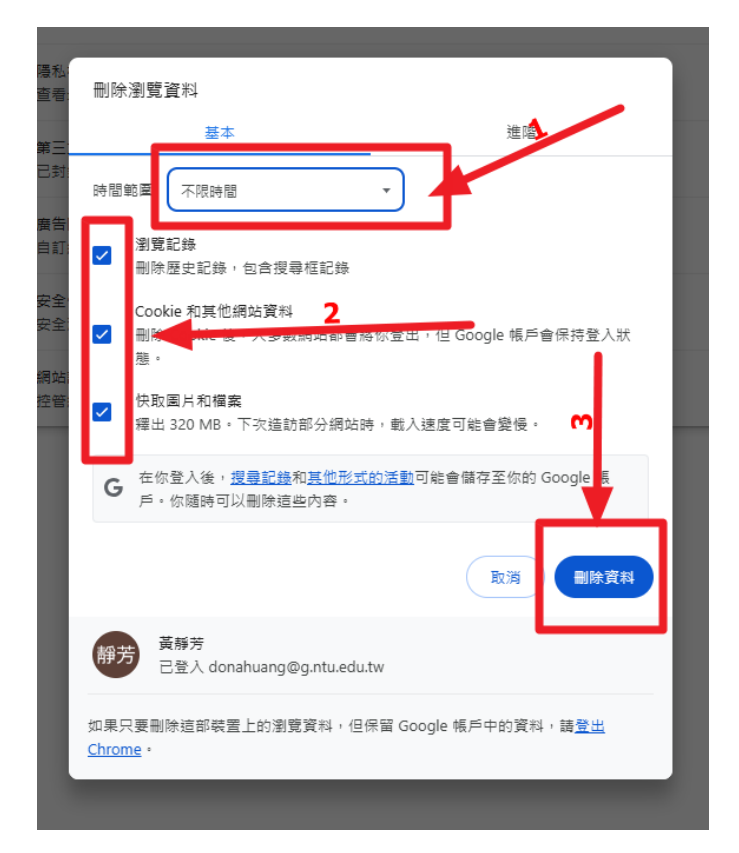